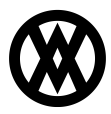

Knowledgebase > SalesPad Mobile > Setup > Checking the OS Version iOS 7

## Checking the OS Version iOS 7

Megan De Freitas - 2024-11-22 - Setup

Overview

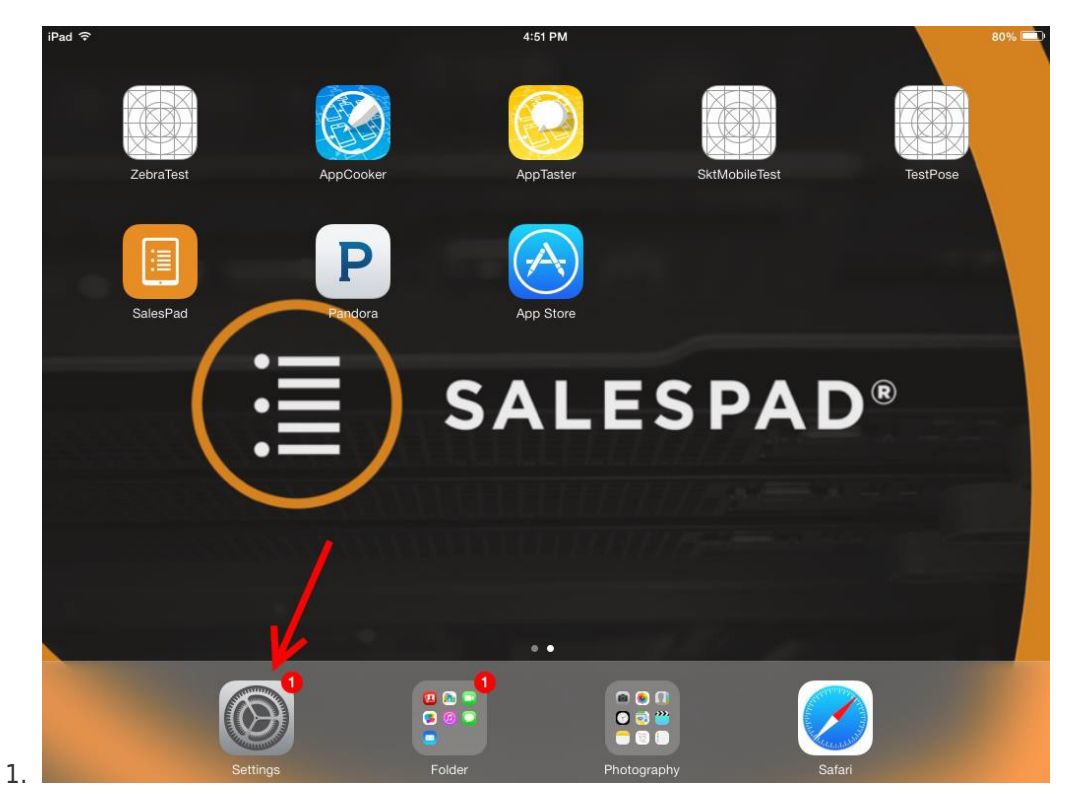

Open the "Settings" application

2. Choose the "General" category and select "About" tab

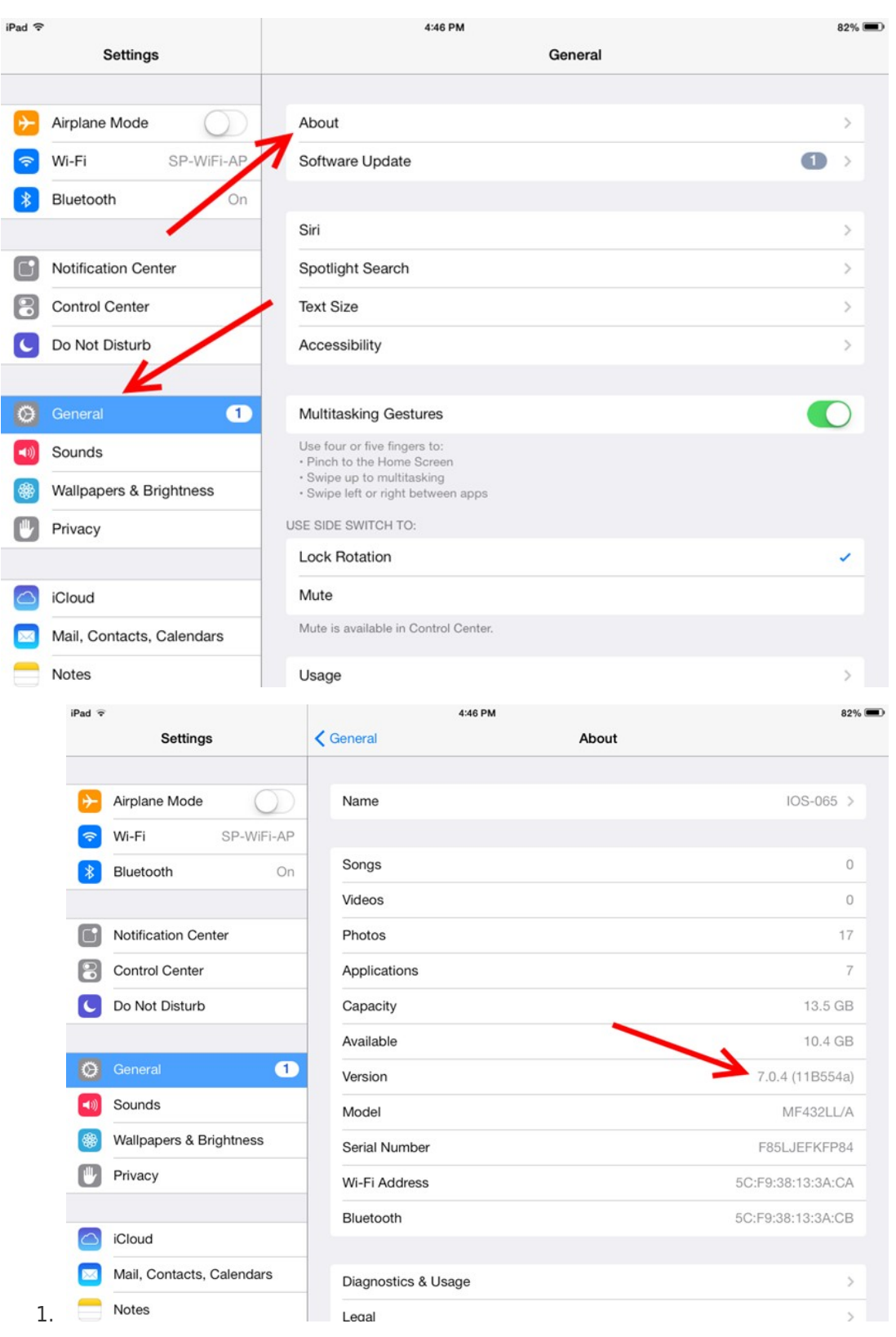

You should see an item with the label "Version." This is your operation system version number.